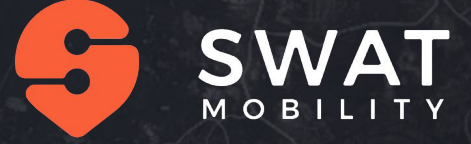

## SWAT Commuter App Training

Singapore Air Show

## **Download the Application**

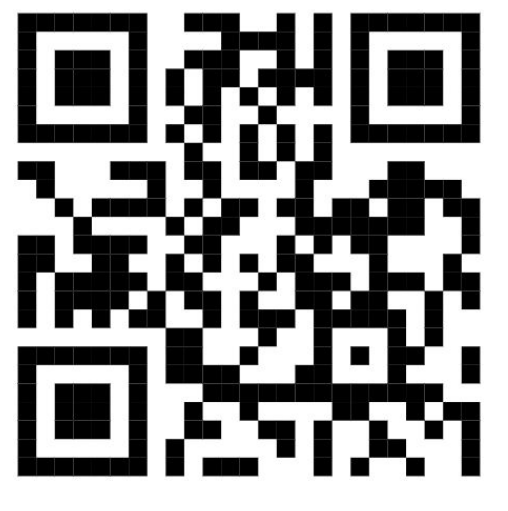

Search for "Singapore Airshow" in your respective app store (Apple, Google, Huawei) or scan QR code below

Tap to install

# Scan QR code to download the App

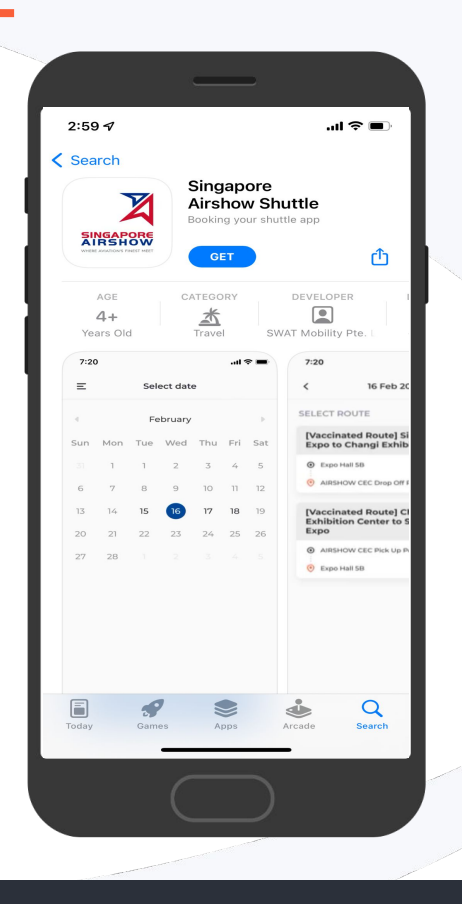

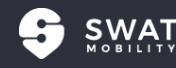

#### Account set-up: Full registration flow

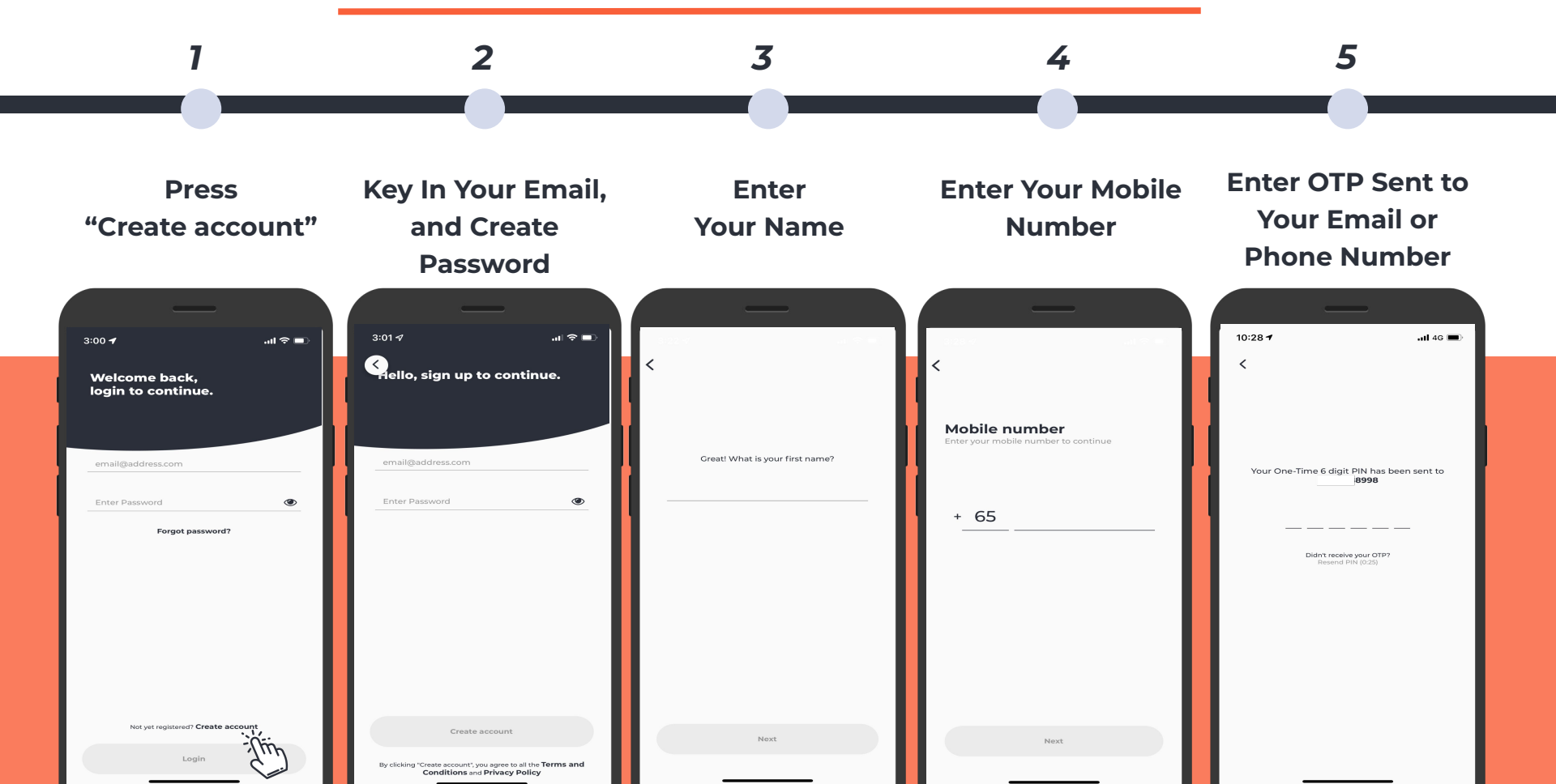

#### **Passenger Booking Flow**

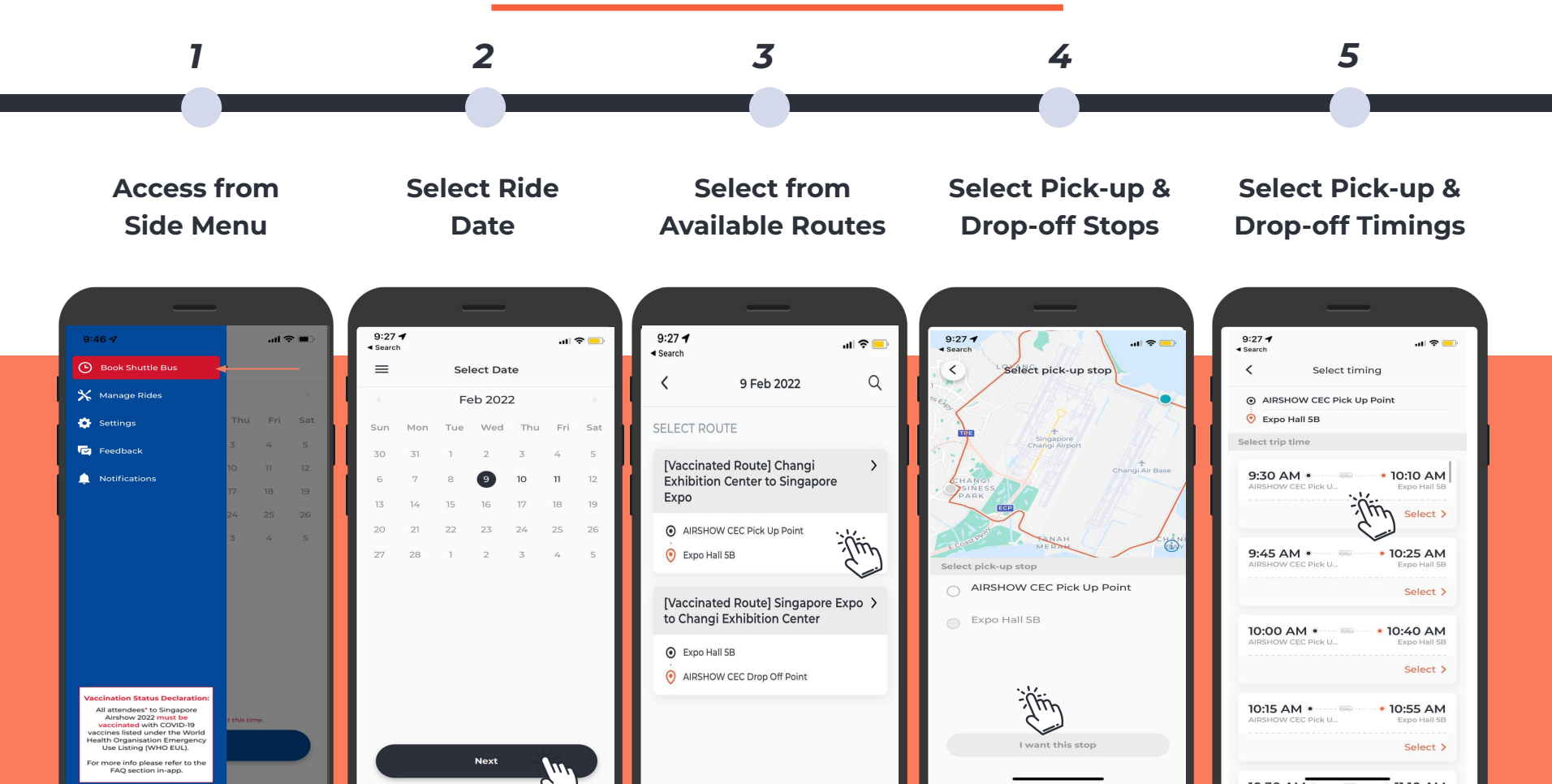

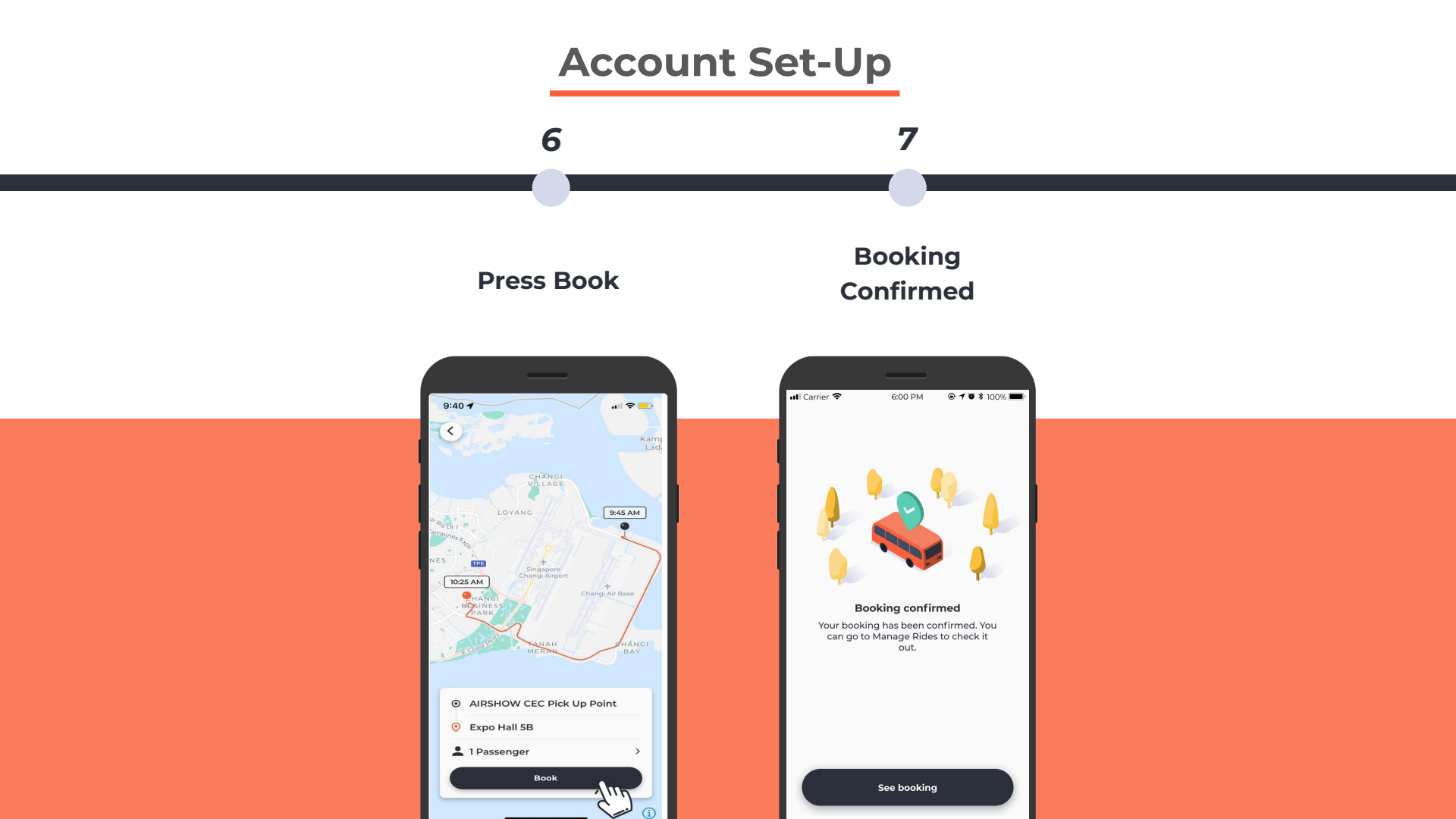

#### **Passenger Booking Flow**

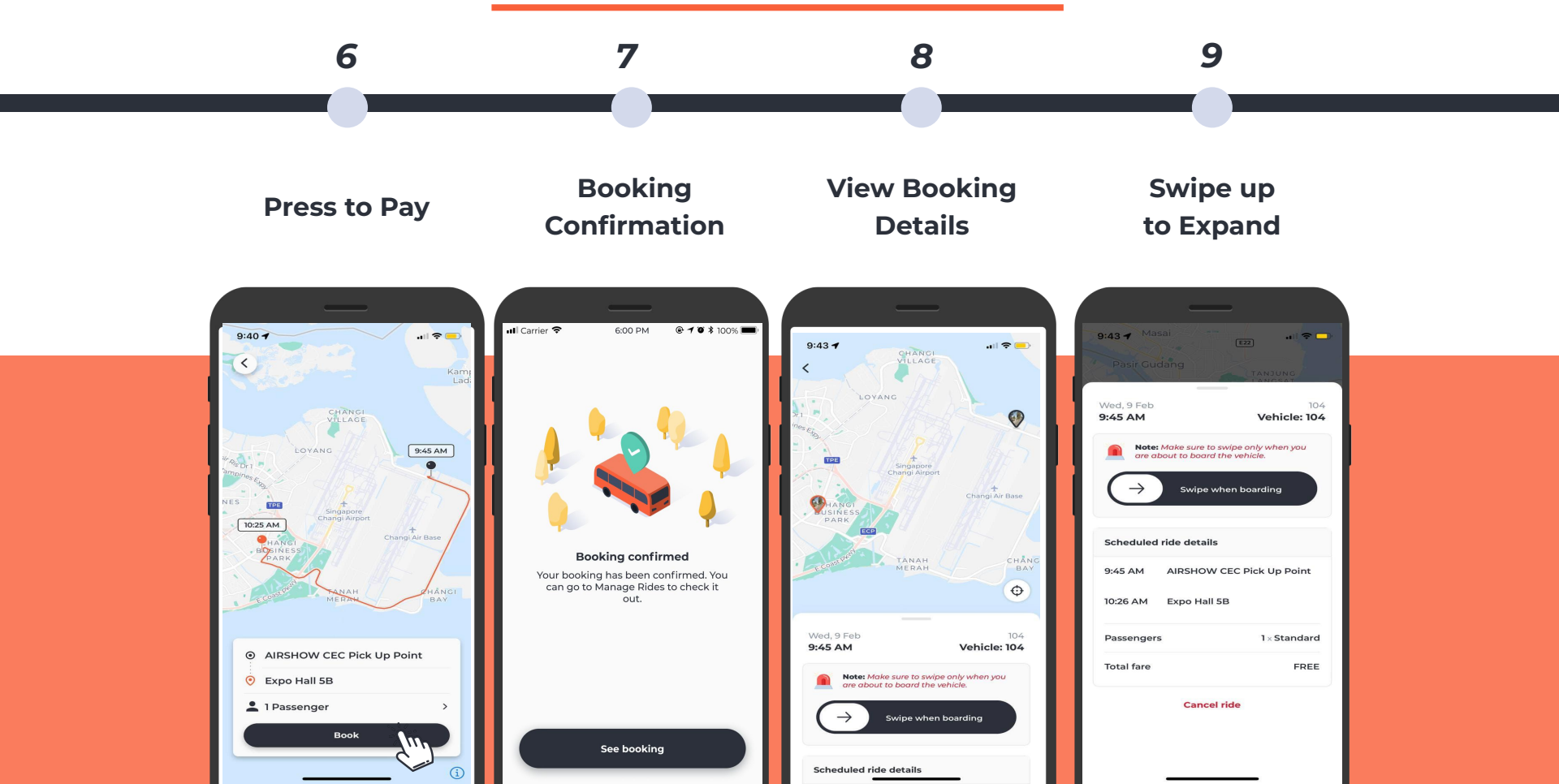

#### **Payment Flow**

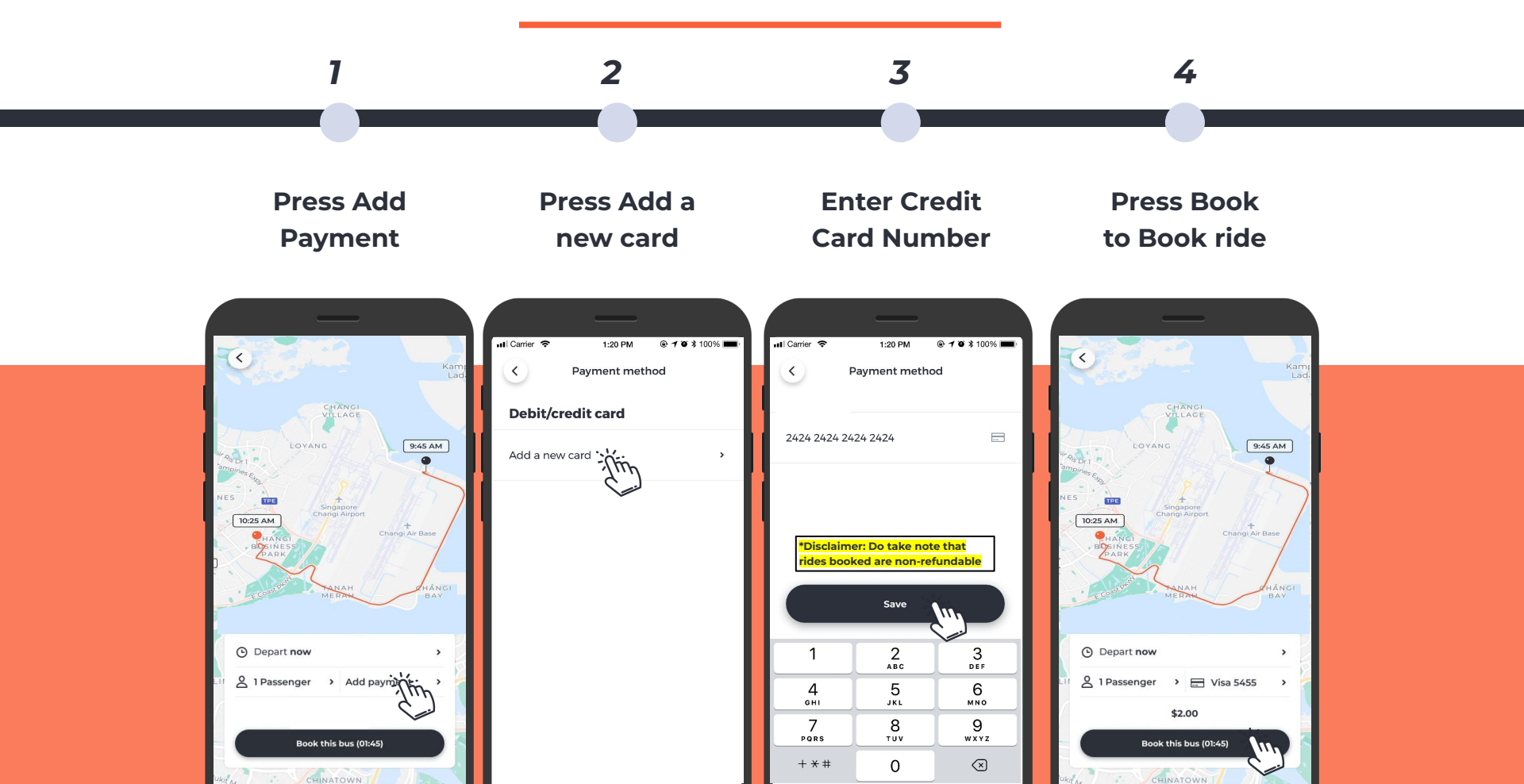

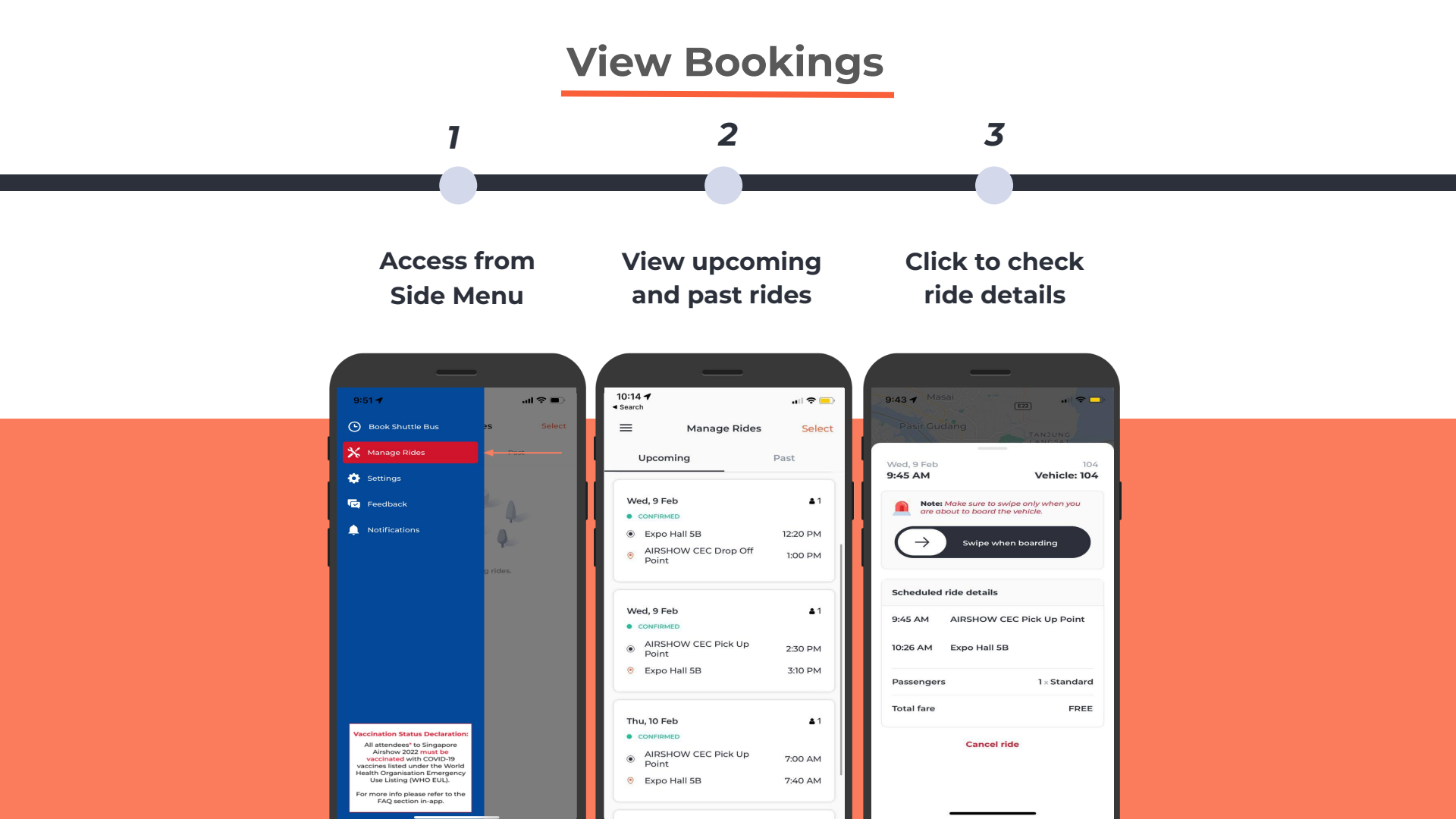

## Waiting for Ride

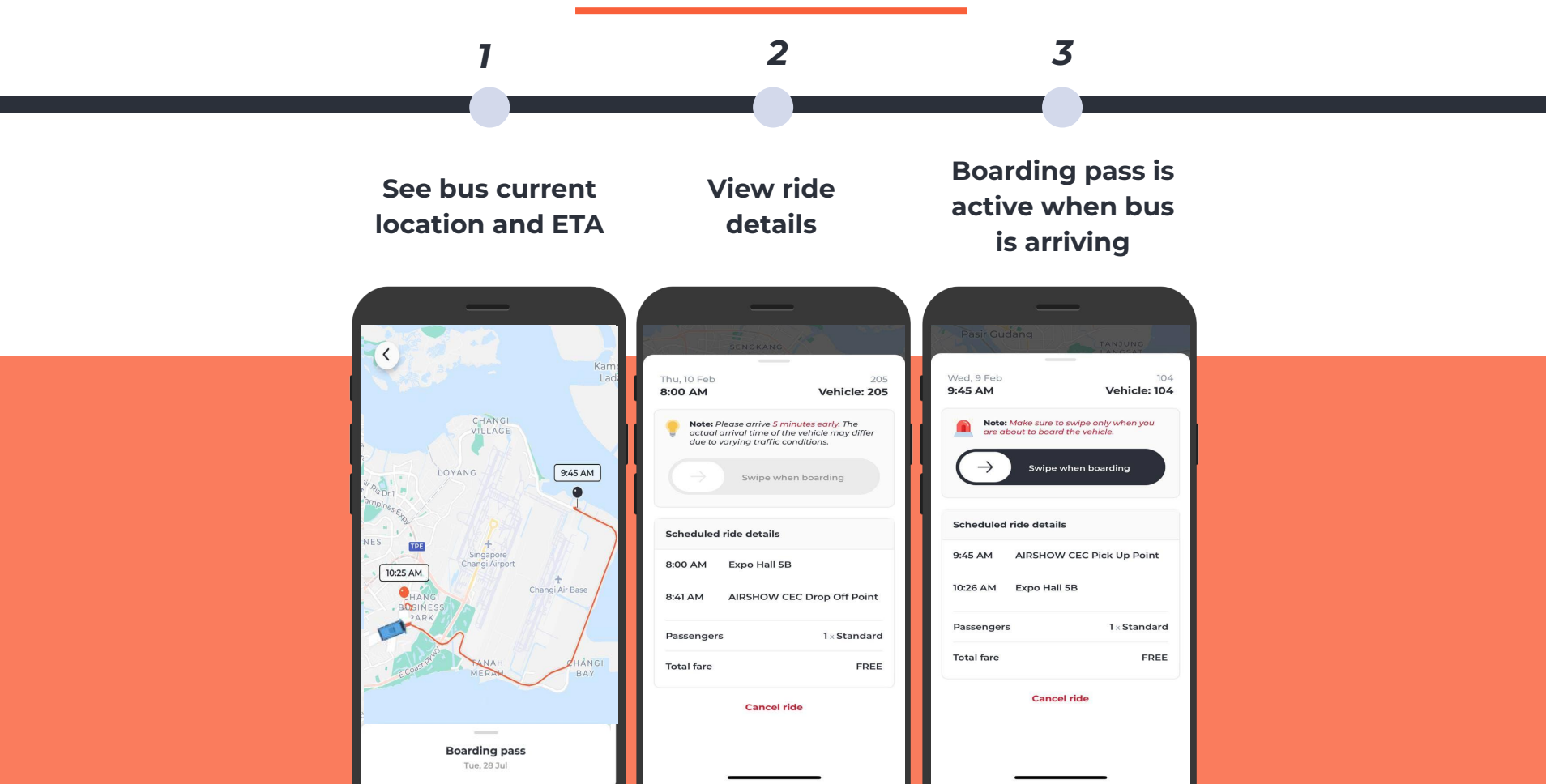

#### **Boarding Verification**

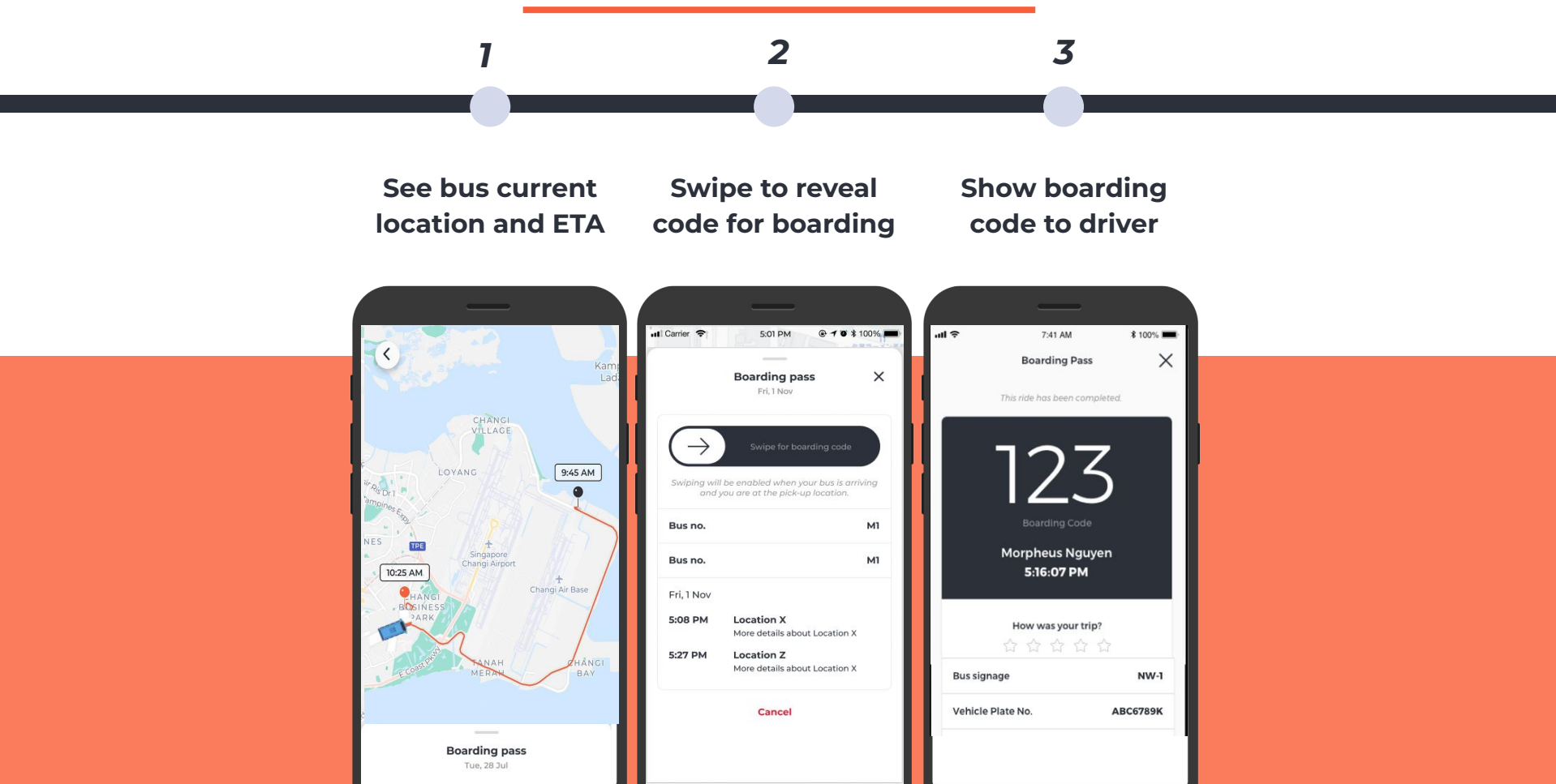

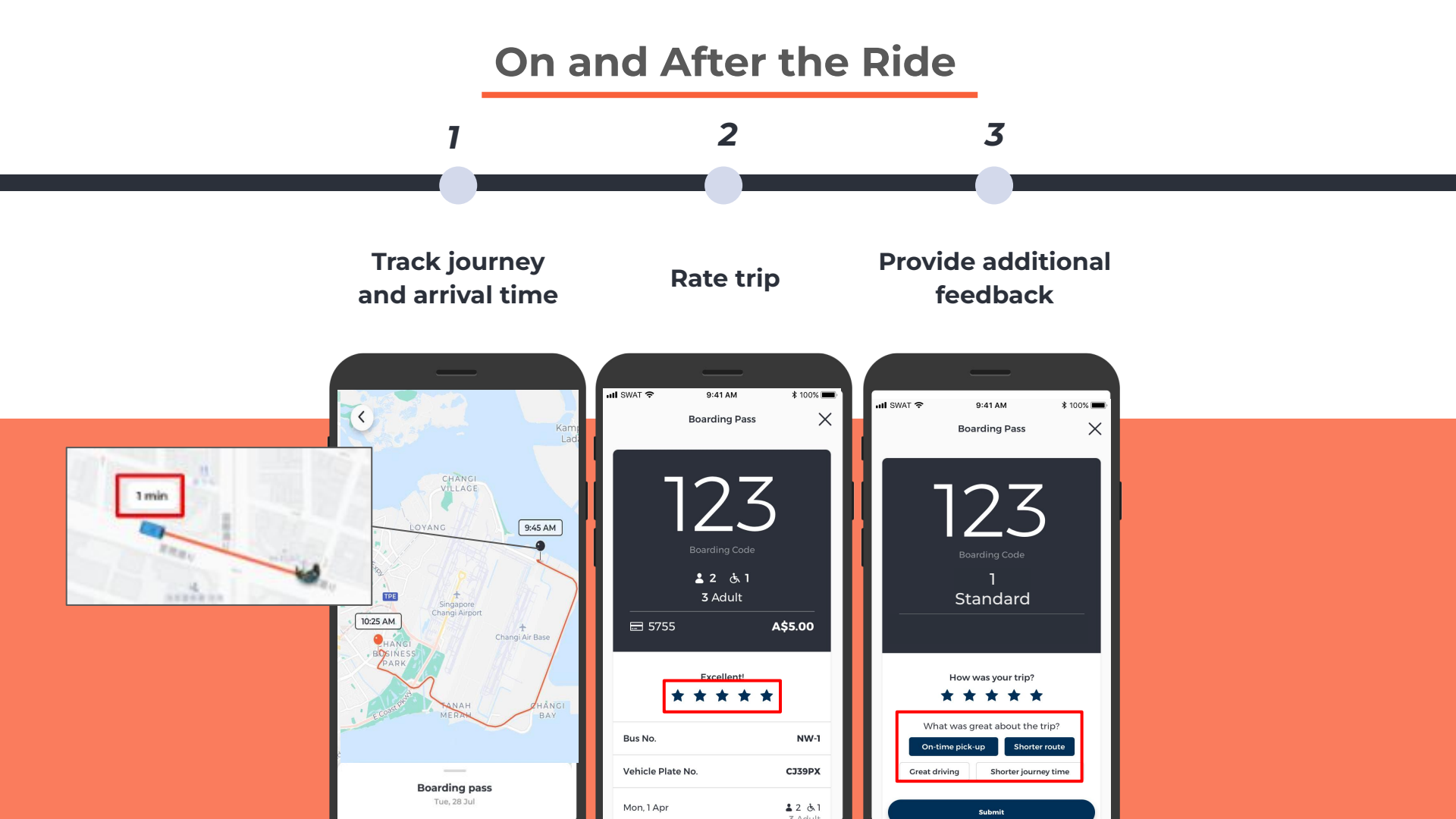

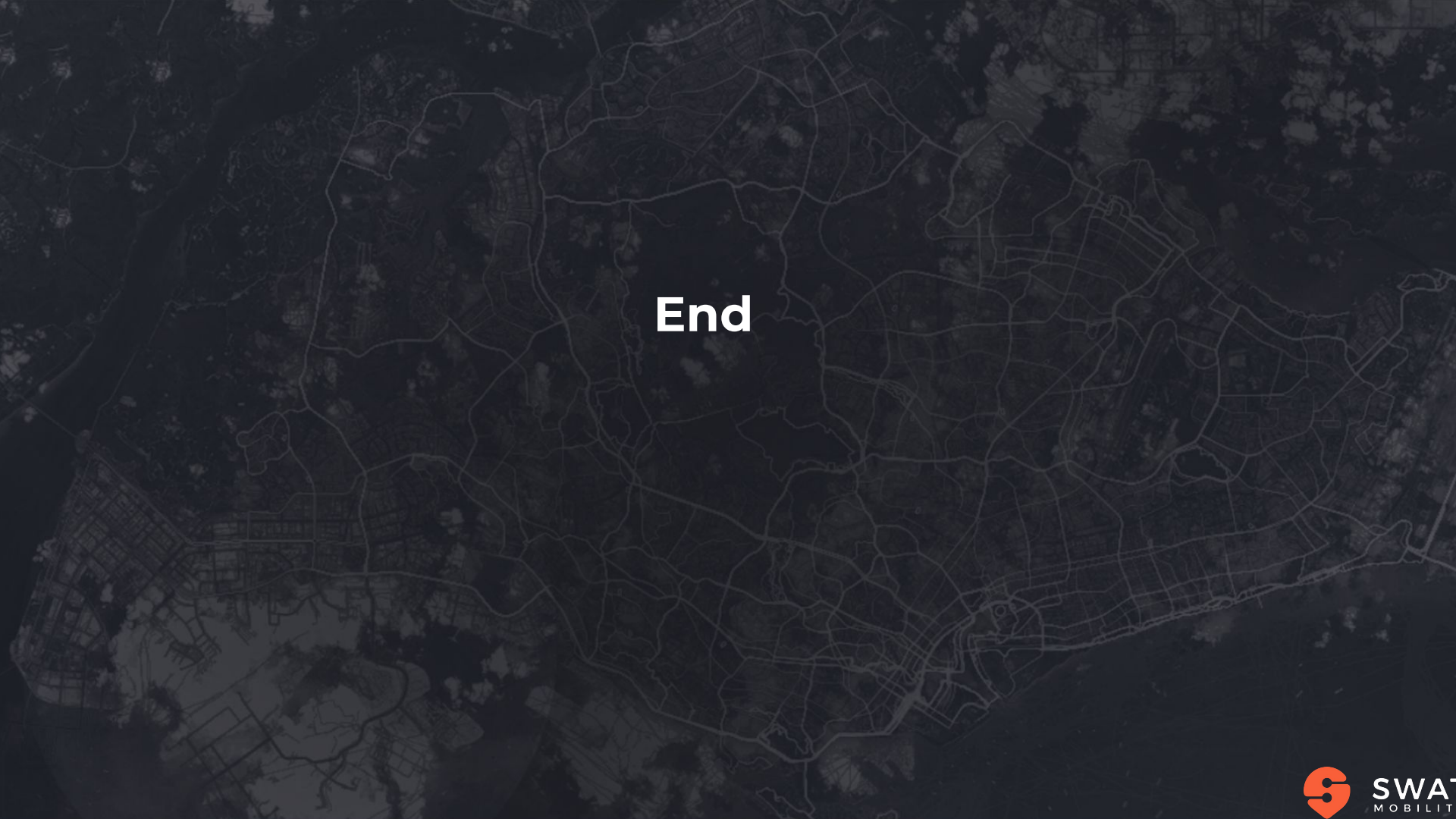